## Quick Edit Module

his Module allows users (with permissions), to create or edit wiki pages. Simply type the name of a wiki page and clic **Edit**.

- If the page exists, Tiki will open the Edit screen for the page.
- If the page does not exist, Tiki will create the page.

**Note**: The name of the wiki page must conform to the character link format, as defined on the Wiki Link Formatting field.

### Usage

You will see it listed at "Admin > Modules > Assign new module > Module Name (drop down)" (**tiki**admin modules.php).

ou can assign a this Module to a lateral column (See Module Admin page if needed), or you can include it within a wil page, using the PluginModule.

{MODULE(module=quick\_edit) /}

The assigned module (with its default values) looks like this:

# Quick Edit a Wiki Page

Create/Edit

#### Parameters

Enables to quickly create or edit Wiki pages. Deprecated - use the Search module instead.

#### Go to the source code Preferences required: feature\_wiki

| Parameters                       | Accepted<br>Values | Description                                                                                                    | Default | Sinc |
|----------------------------------|--------------------|----------------------------------------------------------------------------------------------------|---------|------|
| neaderwiki                       |                    | Wiki page to be used as a template to show content on top of edit page                                               |         |      |
| action                           |                    | If set, send the form to the given location (relative to Tiki's root) for processing. Default: tiki-<br>editpage.php |         |      |
| <pre>nod_quickedit_heading</pre> |                    | Optional heading to display at the top of the module's content.                                                      |         |      |
| submit                           |                    | The label on the button to submit the form. Default: Create/Edit                                                     |         |      |
| cemplateId                       |                    | If set to a template identifier, the specified template is used for creating new Wiki pages. Not set by default.     |         |      |
| customTip                        |                    | Custom text to be shown as a tip at the top of the edit page                                                         |         |      |
| customTipTitle                   |                    | Custom title to be shown for the tip at the top of the edit page                                                     |         |      |
| addcategId                       |                    | If set, pages created through the module have this category prechecked to be categorized in.<br>Not set by default.  |         |      |
| size                             | int                | Size attribute (horizontal, in characters) of the text input field for page names. Default: 15                       |         |      |
|                                  |                    |                                                                                                    |         |      |

To find the ~templateID~ for a particular template, do:

- Admin menu (usually on the left) > Content Templates
- Locate the template you want, and click on the pen icon in that row (in Action column)
- Look at the url, and find the ~templateID=nn~ part. This gives you the ID.

The module can be used to create an auto-complete page search by setting action to *tiki-index\_raw.php*.

# **Related Pages**

See these pages for information that applies for all modules:

- $\cdot \, \text{Module} \text{Overall introduction and overview}$
- Module Admin Introduction to the module admin pages for site-wide and individual module settings
  - Assigning Modules How to select a module to configure it
  - Module Settings Interface Interface for configuring individual module settings
  - Module Settings Parameters Explanation of standard parameter settings for modules
  - Creating Custom Modules How to create user modules
- $\boldsymbol{\cdot}$  Index of Modules Links to the documentation of individual modules
- User Modules How (if the feature is active) users can choose and place their modules
- $\cdot$  Mods Type Modules Links to modules that are installed as components